TO: EPSON 愛用者

FROM: EPSON 客服中心

主題敘述: 商用傳真複合機 Epson WorkForce WF-3621 將傳真接收改成手動接收

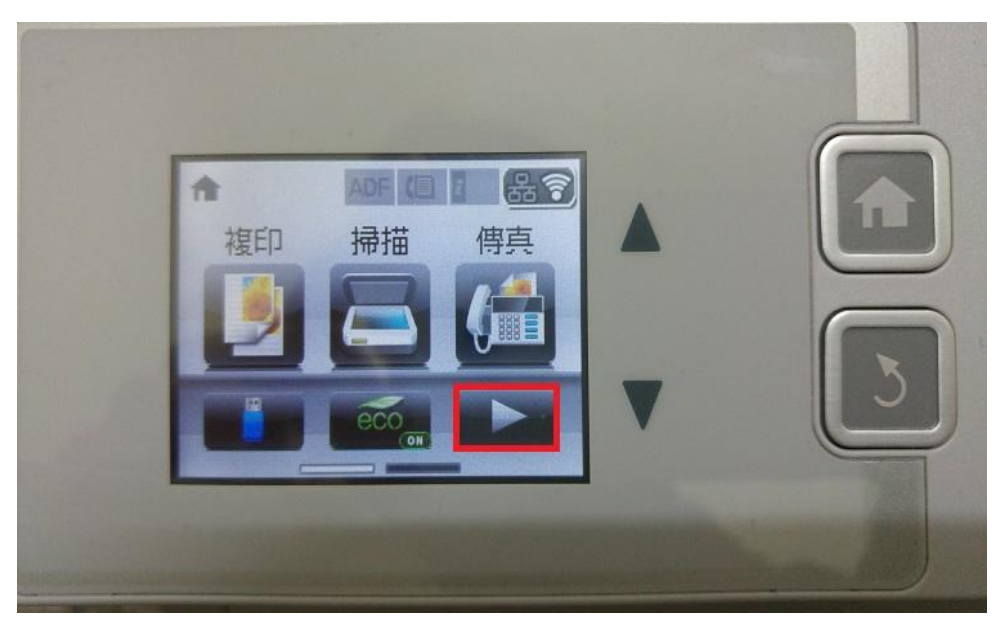

步驟1、按螢幕中的「設定」選單(此機器面板爲觸控面板)。

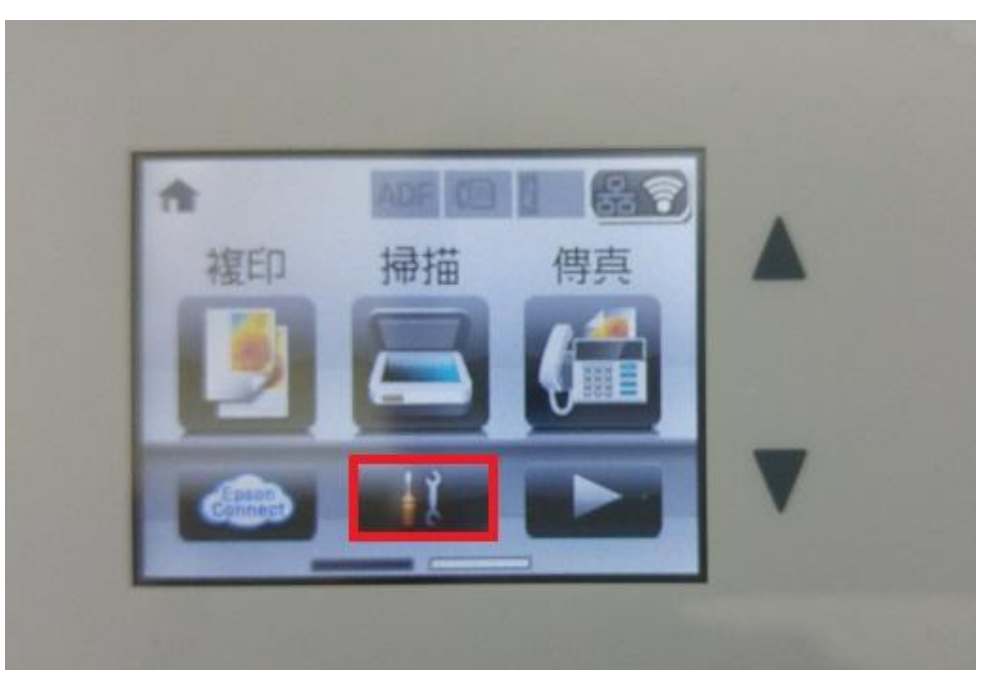

步驟2、按面板上的「▼」,點選「系統管理」。

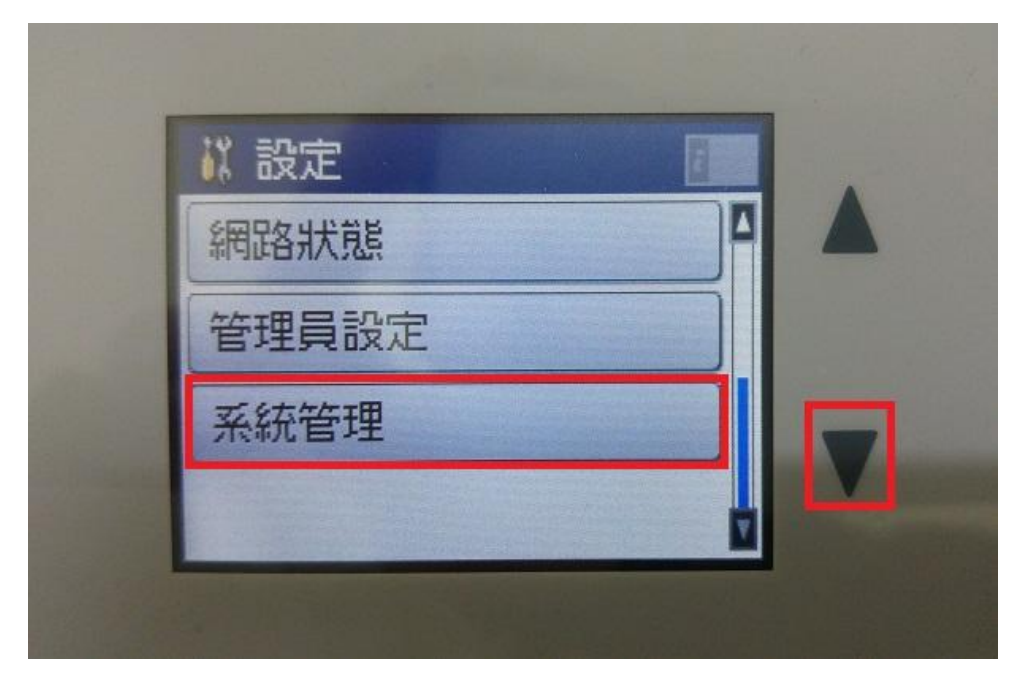

步驟3、按面板上的「▼」,點選「傳真設定」。

| 系統管理         | 2 |  |
|--------------|---|--|
| Google雲端列印服務 | ٥ |  |
| <b>複印設定</b>  |   |  |
| 掃描設定         |   |  |
| 傳真設定         |   |  |

步驟4、按螢幕的「接收設定」後再點選「接收模式」。

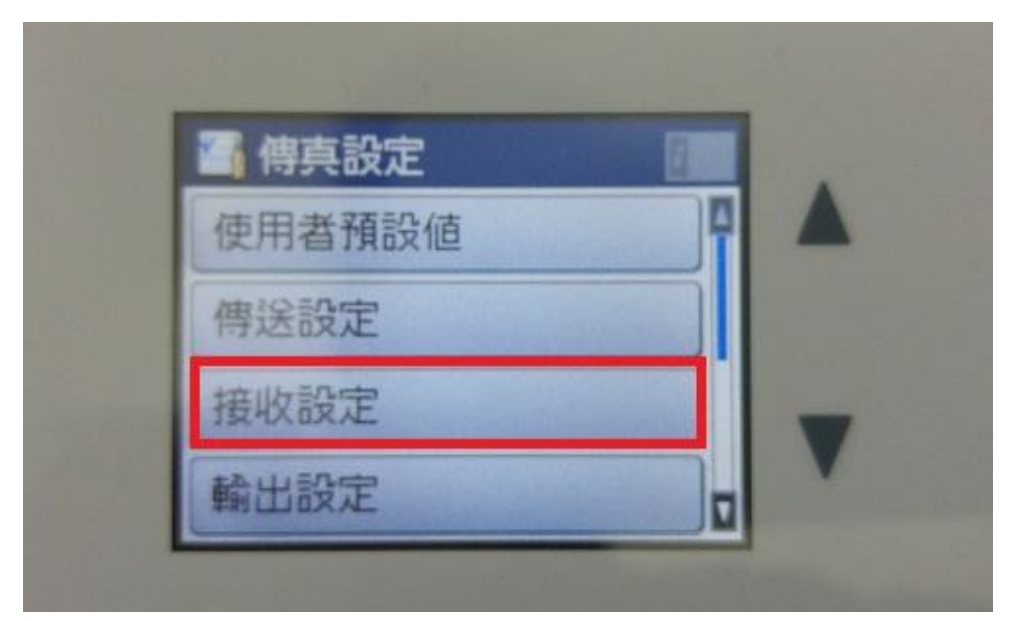

| 🖌 接收設定 |    |  |
|--------|----|--|
| 接收模式   | 手動 |  |
| DRD    | 全部 |  |
| 應答鈴聲   | 4  |  |
| 遠端接收   | 關閉 |  |

步驟 5、將接收模式改成「手動」即可完成。

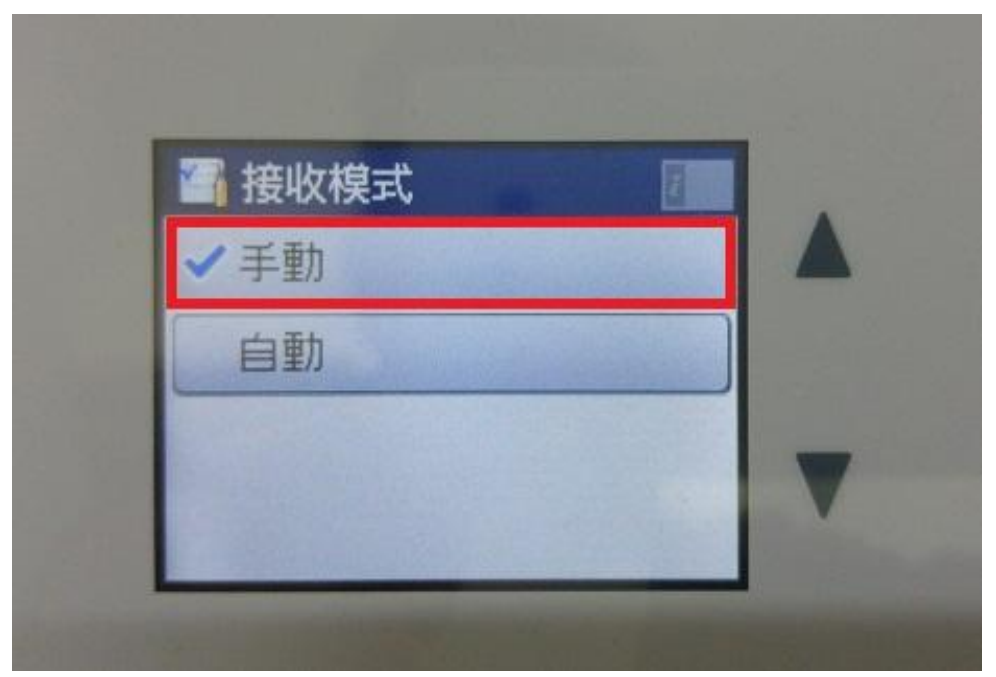